### การใช้งานระบบสารสนเทศ โรงเรียนเขมะสิริอนุสสรณ์

Website : khemasiri.ac.th Email : kms@khemasiri.ac.th

#### 1. การลงเวลาทำงาน (Time work )

- 1.1 งานสถิติรับรหัสบุคลากรใหม่ที่งานเทคโนโลยีสารสนเทศ
- 1.2 งานสถิติให้บุคลากรใหม่สแกนตัวอย่างนิ้วมือ เพื่อลงโปรแกรม Time work
- 1.3 บุคลากรลงเวลาเข้างานก่อนเวลา 8.00 น. และเวลาออกงานหลังเวลา 15.45 น. ค้วยการสแกนนิ้วและ ลงลายมือชื่อ

#### 2. การใช้งานอินเตอร์เน็ต (Internet)

2.1 ดับเบิ้ลคลิกที่

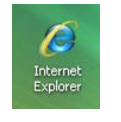

2.2 ใส่ชื่อผู้ใช้ และรหัสผ่าน เข้าใช้งานที่งานเทคโนโลยีฯ แจกให้ แล้วกดปุ่ม OK

| Connect to 192.168.16.2                  | ใสชื่อผู้ใช้ te |  |
|------------------------------------------|-----------------|--|
| proxy-caching<br>User name:<br>Password: |                 |  |
| OK Can                                   | ไส่รหัสผ่าน te  |  |

2.3 สืบค้นข้อมูลทาง Internet

## 3. การใช้งานจดหมายอิเล็กทรอนิกส์ (Email)

เข้าการใช้งานอินเตอร์เน็ตแล้วทำตามขั้นตอน ดังนี้

3.1 ในช่อง Address ให้ใส่ www.khemasiri.ac.th แล้วกดปุ่ม Enter จะปรากฏ

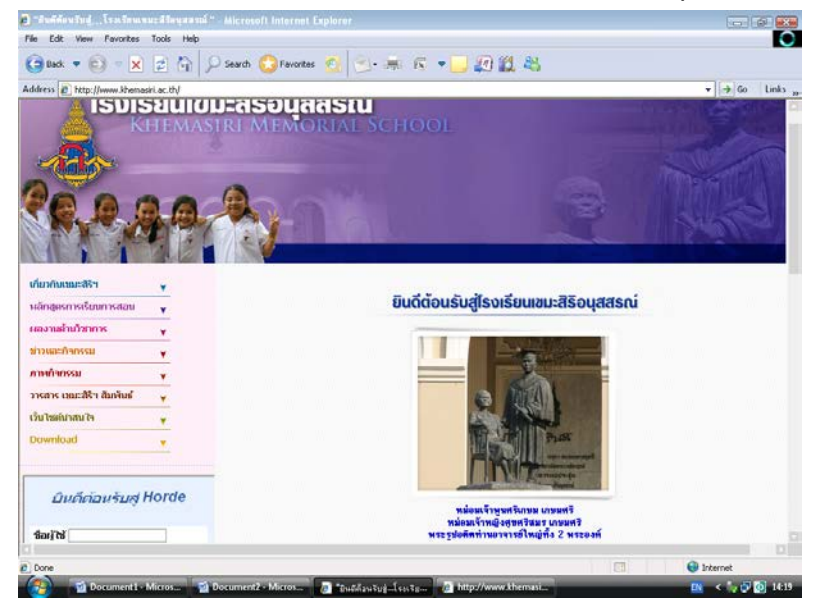

3.2 ใส่ชื่อผู้ใช้ และรหัสผ่านที่งานเทคโนโลยีฯ แจกให้ แล้วคลิกlogin

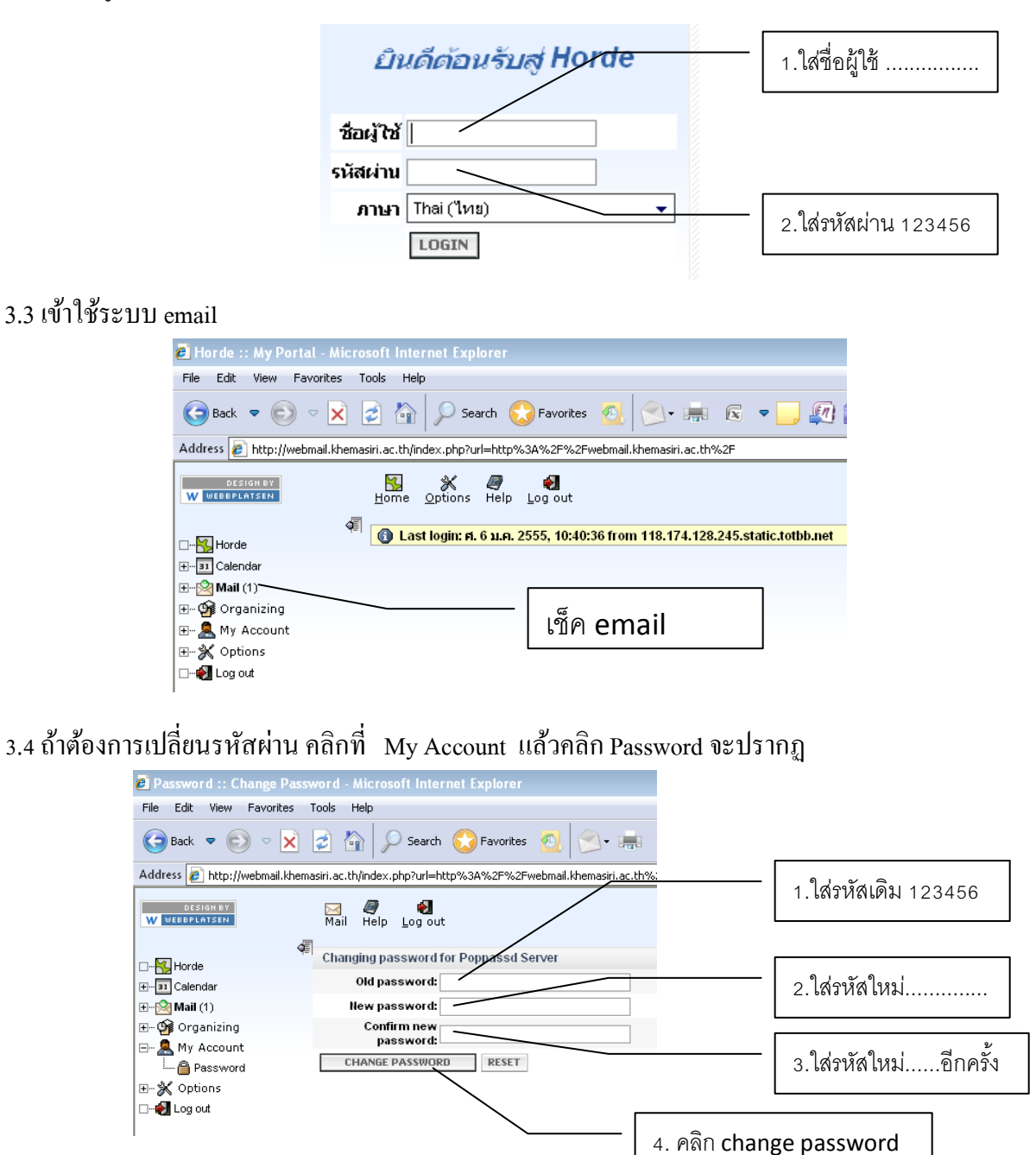

4. การใช้งานรับ-ส่งข้อมูลผ่านระบบเครือข่าย LAN (Local Area Network) วิธีเช็กเครื่องคอมพิวเตอร์ว่ามีการเชื่อมเครือข่ายและกำลังใช้งานอยู่ การเช็ก Network

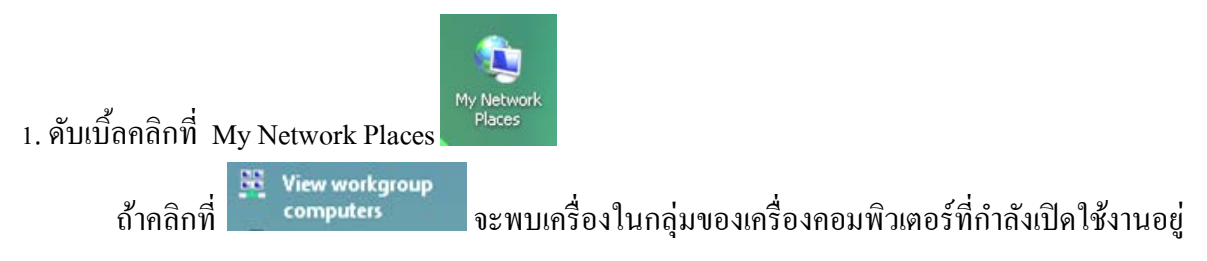

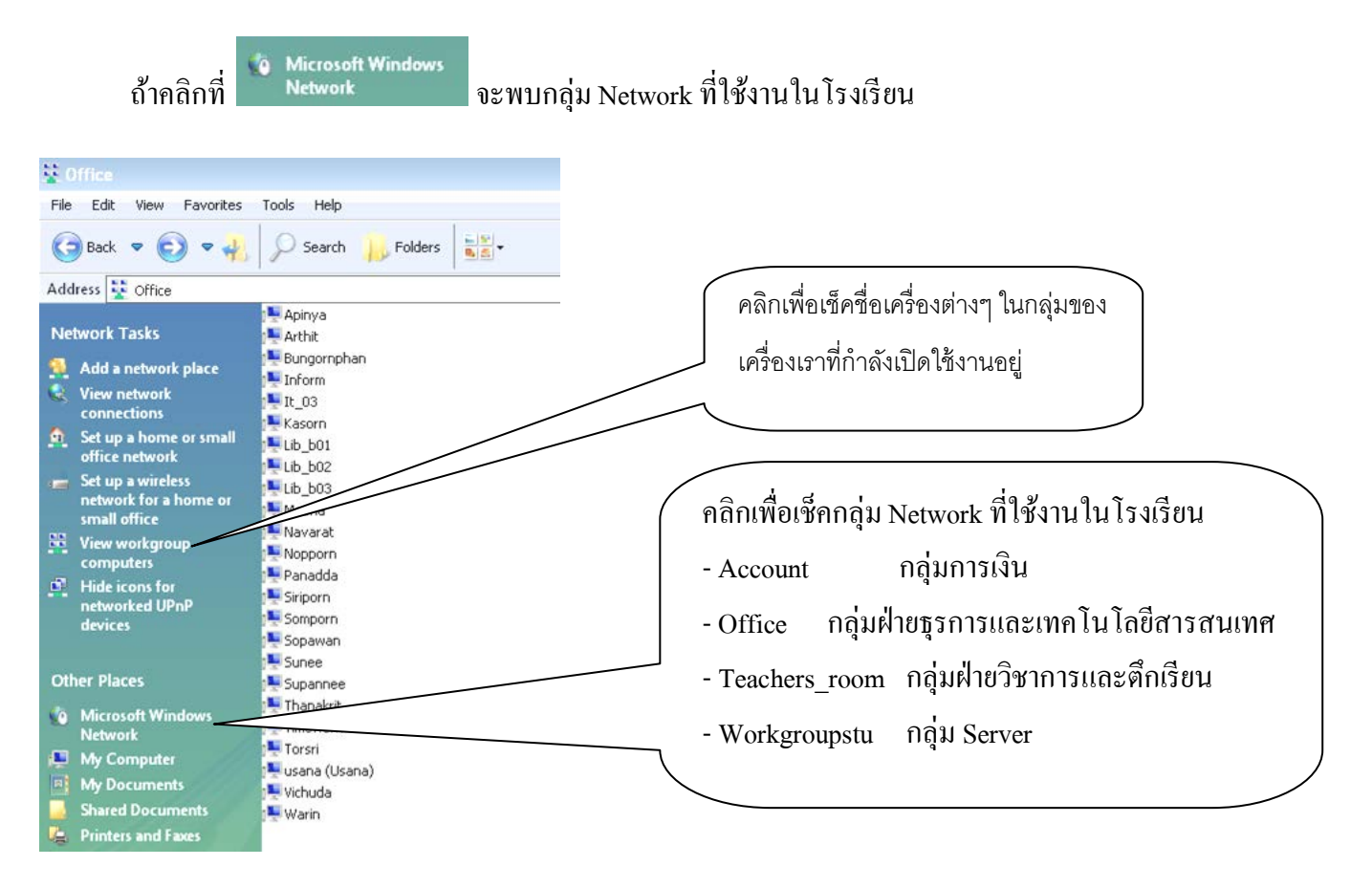

#### <u>วิธี ส่ง ข้อมูลผ่านเครือข่ายคอมพิวเตอร์</u>

1. ดับเบิ้ลกลิกที่ My Computer เพื่อหาไฟล์ข้อมูลที่ต้องการส่งผ่านเครือข่าย

| 🖳 My Computer                                                                 |                                                                                             |                             |
|-------------------------------------------------------------------------------|---------------------------------------------------------------------------------------------|-----------------------------|
| File Edit View Favorites                                                      | Tools Help                                                                                  |                             |
| 🕞 Back 🗢 💽 🗢 🔧                                                                | Search 🔑 Folders                                                                            |                             |
| Address 🛃 My Computer                                                         |                                                                                             | ้องข้องเออออ                |
| System Tasks 3.5 Floppy (A:)<br>WINXP (C:)<br>data (D:)<br>DVD-RAM Drive (E:) |                                                                                             | ศนขอมูลจาก<br>Drive D:      |
| Add or remove<br>programs<br>Change a setting                                 | CD Drive (F:) KINGSTON (G:) admin on '192.168.16.7' (Z:) Shared Documents MEENA's Documents | ค้นข้อมูลจาก<br>Flash Drive |

2. Copy File ที่ต้องการส่ง โดยคลิกขวาที่ไฟล์ที่ต้องการแล้วเลือกกำสั่ง "คัดลอก หรือ Copy"

3. ดับเบิ้ลกลิกที่ My Computer แล้วดับเบิ้ลที่ Drive D: เลือกดับเบิ้ลกลิกโฟล์เดอร์ที่มีสัญลักษณ์
 4. กลิกขวาพื้นที่ว่าง แล้วเลือกกำสั่ง"วาง หรือ Paste"

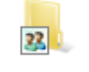

5. เสร็จการส่งข้อมูลผ่านเครือข่าย

#### <u>วิธี รับ ข้อมูลผ่านเครือข่ายคอมพิวเตอร์</u>

### <u>ตัวอย่าง</u> ถ้าต้องการข้อมูลจากห้องพักครูชั้น 2

1. เช็กกลุ่ม Network ก่อนว่าเครื่องที่เราต้องการรับข้อมูลเปิดเครื่องหรือยัง (ถ้ายังไม่เปิดเครื่องจะรับข้อมูลไม่ได้)

2. ให้ดับเบิ้ลคลิกที่ กลุ่ม Network

Teachers\_room แล้วคับเบิ้ลคลิก

(lass2\_01 ให้ดับแ

ให้ดับเบิ้ลคลิกโฟล์เคอร์

# 

3. เลือกไฟล์ข้อมูลที่ต้องการ โดยคลิกขวาที่ไฟล์ที่ต้องการแล้วเลือกคำสั่ง "**คัดลอก หรือ Copy"** 

4. ดับเบิ้ลกลิกที่ My Computer เลือก Drive D: หรือโฟล์เดอร์ที่ต้องการวางข้อมูล

- 5. คลิกขวาพื้นที่ว่าง แล้วเลือกคำสั่ง"วาง หรือ Paste"
- 6. เสร็จการรับข้อมูลผ่านเครือข่าย
- <u>หมายเหตุ</u> การแชร์โฟล์เดอร์แต่ละเครื่องบนเครือข่ายจะตั้งชื่อตามห้องพักครูแต่ละชั้น เช่น CLASS1\_01, CLASS2\_01 หรือ เครื่องอาจจะแชร์เป็นชื่อของคนที่ใช้งาน เช่น Khemaphan ,Apinya ,Usana

# 5. การให้บริการทั่วไปตามแบบฟอร์มการใช้บริการฝ่ายธุรการ เช่น

- Print / Scan เอกสารต่างๆ
- รับ ส่ง Email (เฉพาะงานโรงเรียนเท่านั้น)
- บริการอื่นๆ ทาง Internet

งานเทคโนโลยีสารสนเทศ โทร. 02-4242244 ต่อ 141 มกราคม 2555